# Anleitung zur Einrichtung der Zweifaktor-Authentifizierung im htp Kundencenter

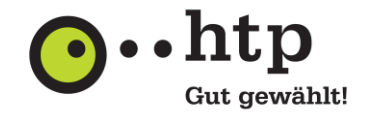

### I Einrichten der Zweifaktor-Authentifizierung

Bitte melden Sie sich zunächst im htp Kundencenter unter **kundencenter.htp.net** an. Den Benutzernamen sowie Ihr Passwort entnehmen Sie Ihrer htp Kundeninformation.

- 1. Klicken Sie in der Menüleiste links auf die Seitenleiste Persönliche Einstellungen.
- 2. Klicken Sie in der Seitenleiste auf Sicherheit und dann auf Zweifaktor-Authentifizierung.
- 3. Öffnen Sie die Option Neuen Zweitfaktor-Kanal hinzufügen.

| <b>⊙</b> …htp                                                     | Kundencenter                                                                                                    |  |  |
|-------------------------------------------------------------------|----------------------------------------------------------------------------------------------------|--|--|
| > Startseite                                                      |                                                                                                    |  |  |
| Funktionsübersicht                                                | Sicherheit                                                                                                    |  |  |
| Meine Verträge                                                    | Kundencenter-Kennwort                                                                                            |  |  |
| Persönliche<br>Einstellungen                                      | Hier können Sie ein neues Kennwort für den Zugang zum Kundencenter<br>festlegen.                                 |  |  |
| Stammdaten                                                        | DSL-/Einwahl-Kennwort                                                                                            |  |  |
| E-Mail-Adressen                                                   | <ul> <li>Hiermit bestimmen Sie, mit welchem Kennwort Ihr DSL-Router die Einwahl<br/>durchführen soll.</li> </ul> |  |  |
| Sicherheit                                                        | Carachdianst Kannuart                                                                                            |  |  |
| Zusätzliche Dienste                                               | Hiermit können Sie das Kennwort Ihres htp Sprachdienstes ändern.                                                 |  |  |
| Ihr Login                                                         |                                                                                                    |  |  |
| Kundennummer:<br><u>abmelden</u><br>Automatischer Logout in 03:32 | Zweifaktor-Authentifizierung<br>Hier können Sie ihre Optionen für die Zweifaktor-Authentifizierung<br>verwalten. |  |  |
|                                                                   | reven zwenaktor-kanar hinzurugen                                                                                 |  |  |

4. Wählen Sie die Art des Kanals (Authenticator-App, E-Mail oder SMS)

| <b>O</b> ••htp                                                    | Kundencenter                                                     |                     |
|-------------------------------------------------------------------|------------------------------------------------------------------|---------------------|
| > Startseite                                                      |                                                                  |                     |
| Funktionsübersicht                                                | Zweifaktor-Authentifizierung: Token ein                          |                     |
| Meine Verträge                                                    |                                                                  |                     |
| Persönliche<br>Einstellungen                                      | Wählen Sie die Art des Kanals:                                   | m Kundencenter      |
| Stammdaten                                                        |                                                                  |                     |
| E-Mail-Adressen                                                   |                                                                  | -Router die Einwahl |
| Sicherheit                                                        | O SMS                                                            | _                   |
| Zusätzliche Dienste                                               |                                                                  | stes ändern.        |
| Ihr Login                                                         | Abbrechen Weiter                                                 |                     |
| Kundennummer:<br><u>abmeiden</u><br>Automatischer Logout in 24:55 | Hier können Sie ihre Optionen für die Zweifaktor-Auth verwalten. | entifizierung       |

### 5.1 Option Authenticator-App

- 5.1.1 Zur Zweifaktor-Authentifizierung wird eine mobile App benötigt, wie z.B. Google Authenticator oder Authy.
- 5.1.2 Wählen Sie in der App "Account hinzufügen" aus.
- 5.1.3 Scannen Sie den QR-Code mit der entsprechenden App auf Ihrem Endgerät oder geben Sie den Code manuell ein.

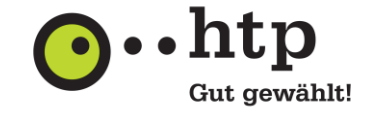

5.1.4 Benennen Sie Ihr Endgerät im unteren stehenden Textfeld und klicken Sie auf Weiter.

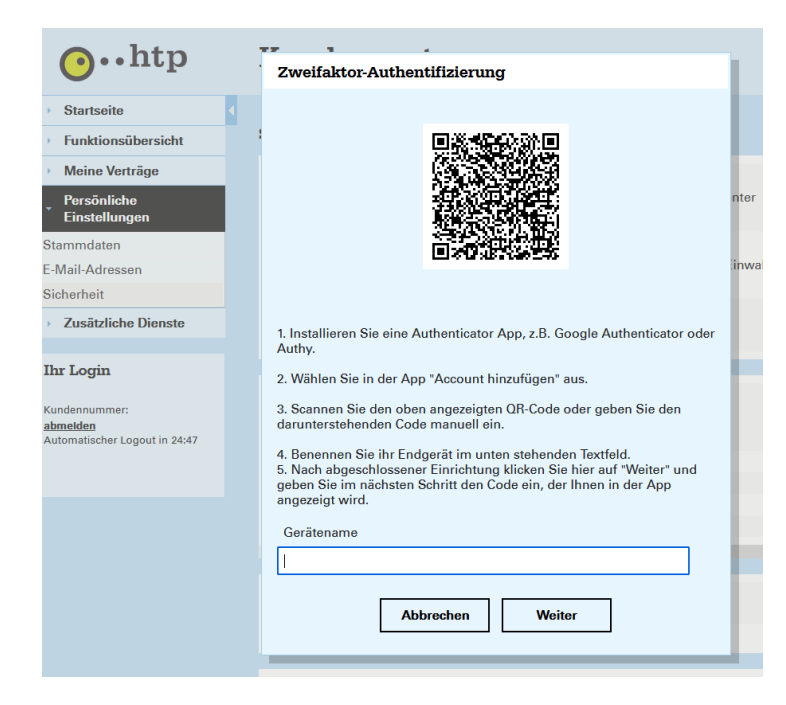

5.1.5 Geben Sie nun den Bestätigungscode aus Ihrer Authenticator-App ein und bestätigen mit **Weiter**.

| <b>O</b> ••htp                                                          | Kundencenter                                                                 |  |  |  |
|-------------------------------------------------------------------------|------------------------------------------------------------------------------|--|--|--|
| > Startseite                                                            |                                                                              |  |  |  |
| Funktionsübersicht                                                      | Sicherheit                                                                   |  |  |  |
| Meine Verträge                                                          | Kundencenter-Kennwort                                                        |  |  |  |
| Persönliche<br>Einstellungen                                            | Hier können Sie ein neues Kennwort für den Zugang zum Kundencente festlegen. |  |  |  |
| Stammdaten                                                              | DSI-/Einwahl-Kennwort                                                        |  |  |  |
| E-Mail-Adressen                                                         | Zweifaktor-Authentifizierung: Token eingeben                                 |  |  |  |
| Sicherheit                                                              |                                                                              |  |  |  |
| Zusätzliche Dienste                                                     | Bitte geben Sie den Bestätigungscode aus Ihrer Authenticator-App ein.        |  |  |  |
|                                                                         | Token                                                                        |  |  |  |
| Ihr Login                                                               |                                                                              |  |  |  |
| Kundennummer:<br><mark>abmelden</mark><br>Automatischer Logout in 24:30 | Abbrechen Weiter                                                             |  |  |  |

Die Zweifaktor-Authentifizierung ist nun für Ihr Kundenkonto hinterlegt.

Für die neue Anmeldung geht es in Abschnitt II der Anleitung weiter.

# Anleitung zur Einrichtung der Zweifaktor-Authentifizierung im htp Kundencenter

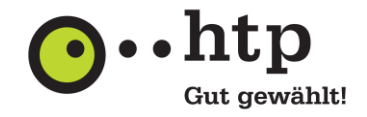

## 5.2 Option E-Mail oder SMS

5.2.1 Geben Sie Ihre E-Mail-Adresse oder Ihre Mobilfunknummer ein und klicken Sie auf Weiter.

#### E-Mail:

| Zweifaktor-Authentifizierung            |  |
|-----------------------------------------|--|
| Email-Adresse (Im Format test@test.com) |  |
|                                         |  |
| Abbrechen Weiter                        |  |

## SMS:

| Zweifaktor-Authentifizierung               |
|--------------------------------------------|
| Mobilfunknummer (Im Format +491XXXXXXXXXX) |
| Abbrechen Weiter                           |

5.2.2 Nach Erhalt des Bestätigungscodes geben Sie diesen bitte ein und bestätigen mit Weiter.

| Zweifaktor-Authentifizierung: Token eingeben                                         |  |  |  |
|--------------------------------------------------------------------------------------|--|--|--|
| Ein Bestätigungscode wurde an gesendet.<br>Bitte geben Sie den Bestätigungscode ein. |  |  |  |
| Token                                                                                |  |  |  |
| 1                                                                                    |  |  |  |
| Abbrechen Weiter                                                                     |  |  |  |

Das Hinzufügen der Zweifaktor-Authentifizierung ist nun abgeschlossen.

# Anleitung zur Einrichtung der Zweifaktor-Authentifizierung im htp Kundencenter

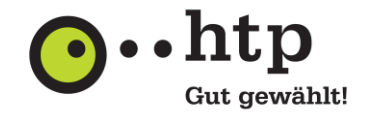

### II Anmelden mit der Zweifaktor-Authentifizierung

- 1. Geben Sie wie gewohnt unter **kundencenter.htp.net** Ihren Benutzernamen und Ihr Passwort ein und klicken Sie auf **Anmelden**.
- 2. Wählen Sie den gewünschten Kanal aus.

| <b>⊙</b> …htp                                                                       | Kunde                        | Kundencenter                                    |                                                         |                                                 |
|-------------------------------------------------------------------------------------|------------------------------|-------------------------------------------------|---------------------------------------------------------|-------------------------------------------------|
| Startseite     Verträge & Rechnungen Video-Anleitung Webmail Voicebox VolPWebpootal | Verträge &<br>Melden Sie sic | <b>Rechnungen</b><br>h bitte mit Ihrer          | Wideo-Anleitung           Alles Schritt für Schritt und | ł                                               |
| Ihr Login<br>Sie sind nicht angemeldet                                              | Zweifakt<br>Bitte wähler     | <b>or-Authentifizi</b><br>n Sie einen Kanal.    | erung: Kanal wählen                                     |                                                 |
| anneiden                                                                            | Email<br>Email<br>App        | r.******@h**.<br>ra**@r****.**<br>MusterMax sei | ***<br>:<br>in S20+                                     | <u>Wählen</u><br><u>Wählen</u><br><u>Wählen</u> |
|                                                                                     |                              |                                                 | Abbrechen                                               |                                                 |

3. Geben Sie den übermittelten Bestätigungscode ein (Hinweis: Der Token ist nur gültig für Minuten) und klicken Sie auf **Bestätigen**.

| <b>O</b> ••htp                                                                             |                                                                                                    | Kundencenter                                                             |                                                                  |             |
|--------------------------------------------------------------------------------------------|----------------------------------------------------------------------------------------------------|--------------------------------------------------------------------------|------------------------------------------------------------------|-------------|
| <ul> <li>Startseite</li> <li>Verträge &amp; Rechnunger</li> <li>Video-Anleitung</li> </ul> | <b>ا</b>                                                                                                    |                                                                          | 8                                                                |             |
| Webmail<br>Voicebox<br>VoIP-Webportal                                                      | Zweifaktor-Authentifizierung: Token eingeben<br>Bitte geben Sie den Bestätigungscode aus Ihrer Authenticator-App ein. |                                                                          |                                                                  |             |
| Sie sind nicht anger<br>anmelden                                                           |                                                                                                    | Abbrechen Best                                                           | ätigen                                                           | (<br>\      |
|                                                                                            |                                                                                                    | E-Mails empfangen, lesen und<br>versenden, egal wo Sie sich<br>befinden. | Ihr virtueller Anrufbeantworter<br>- jederzeit wissen was läuft. | T<br>B<br>u |

Die Anmeldung mit der Zweifaktor-Authentifizierung ist nun abgeschlossen.